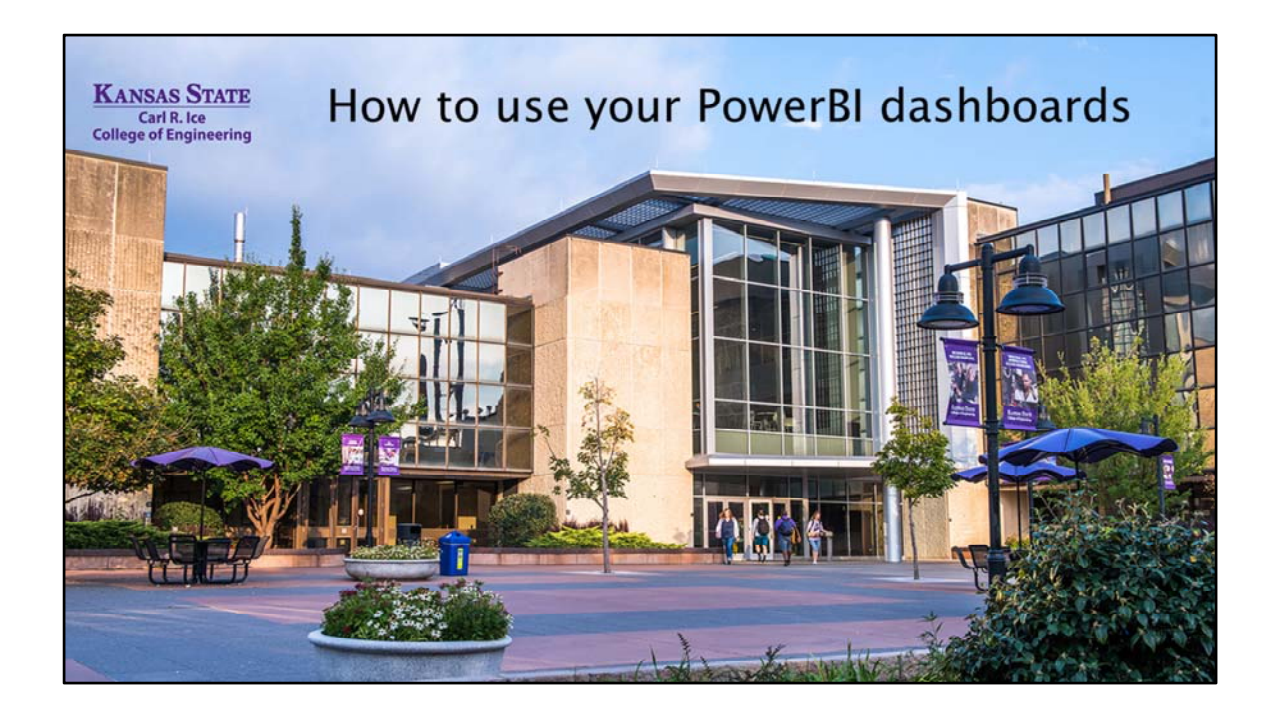

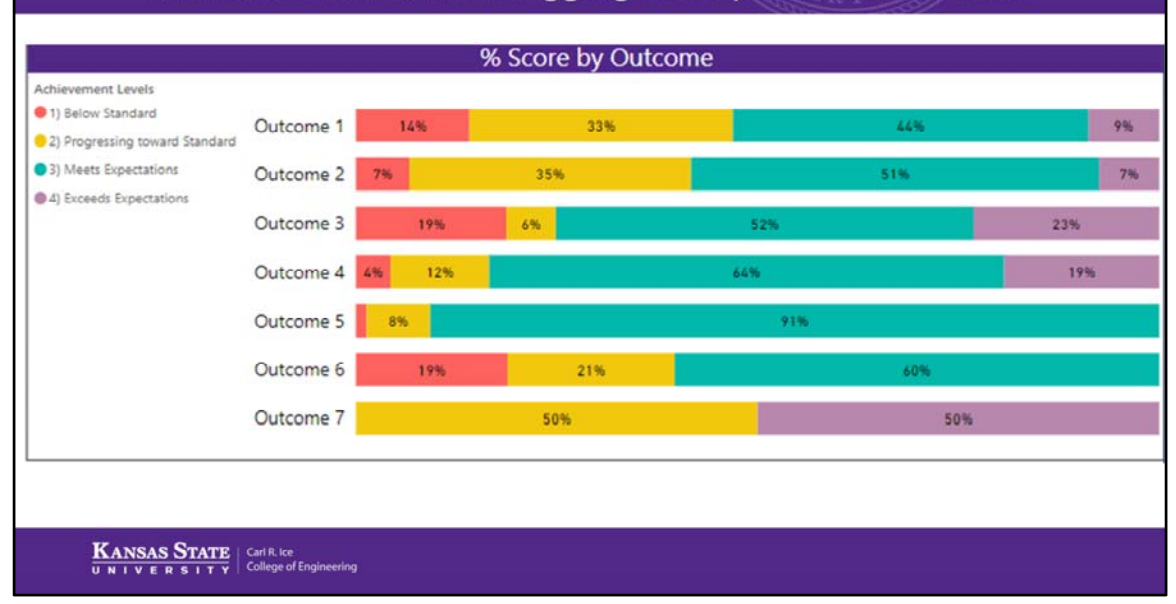

## Performance Indicators Aggregated by Student Outcome

In an assessment dashboard created for your program, all scores collected are combined and viewable for the accumulated Performance Indicators within each Student Outcome.

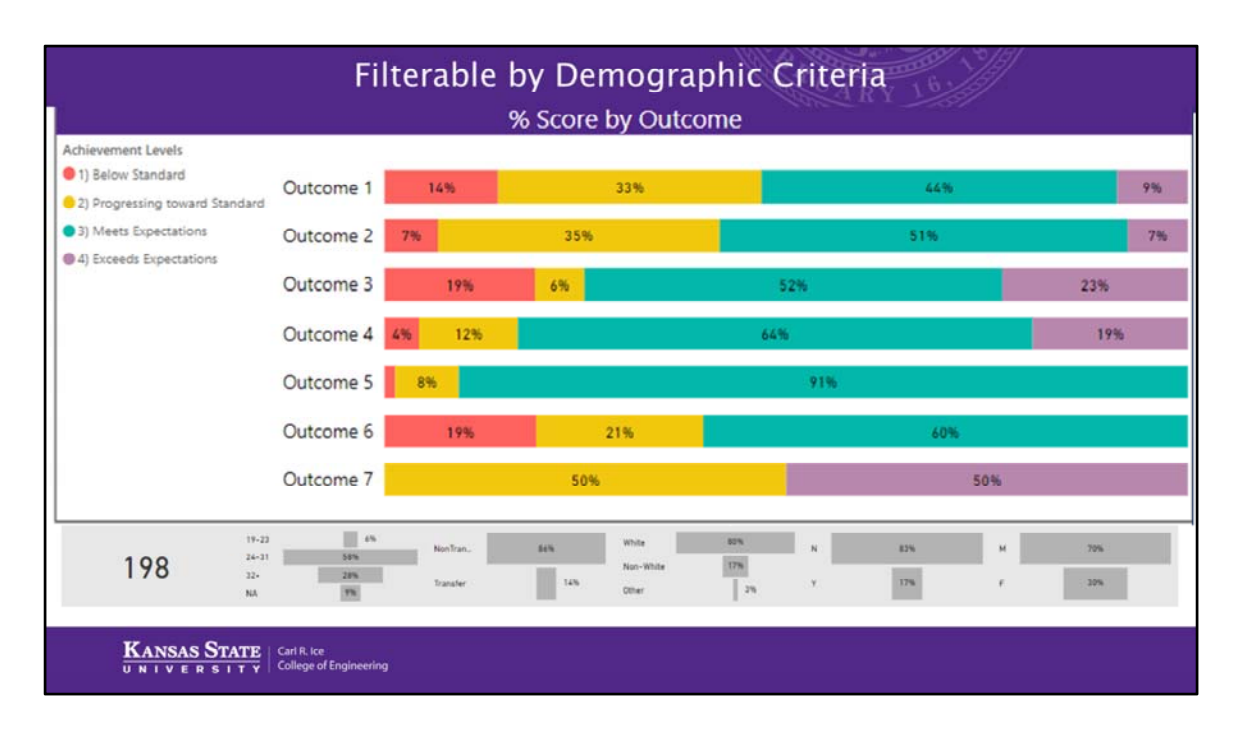

Each graph can be filtered and viewed by demographic category seen at the bottom of the screen by simply clicking on what group you want to look at.

|                      | ← 1. An ability to identi                             | fy, formulate.         | and solve co        | omplex en        | aineerina     |       |
|----------------------|-------------------------------------------------------|------------------------|---------------------|------------------|---------------|-------|
|                      | problems by applying pr                               | inciples of eng        | Dineering, so       | cience, and      | 3) Meets Expe | ntics |
|                      | 1.1 Connection to Theory                              |                        | 10.200010           | 1 2001           | P O 200013    |       |
|                      | CHE 580 A                                             | 1                      | 1% 14               | 12%              | 1             | 1%    |
|                      | 1.2 Mathematical Expression                           |                        |                     |                  |               |       |
| ables and graphs     | CHE 560 A                                             | 4                      | 5% 5                | 6%               | 22            | 28%   |
|                      | 1.4. Recognize physical reasonableness of<br>solution |                        |                     |                  |               |       |
| emonstrating student | CHE 560 A                                             |                        | 22                  | 21%              | .17           | 21%   |
|                      | Rating  1) Below Standard  2) Progressing 1 801 804   | roward Standard 🖷 3) M | erti Espectationi 兽 | 4) Exceeds Expec | utions        |       |
|                      |                                                       |                        | 61%                 |                  |               |       |
|                      | es                                                    |                        | 61%                 | 28%              | 51%           |       |

We can provide tables and graphs demonstrating achievement for each Performance Indicator.

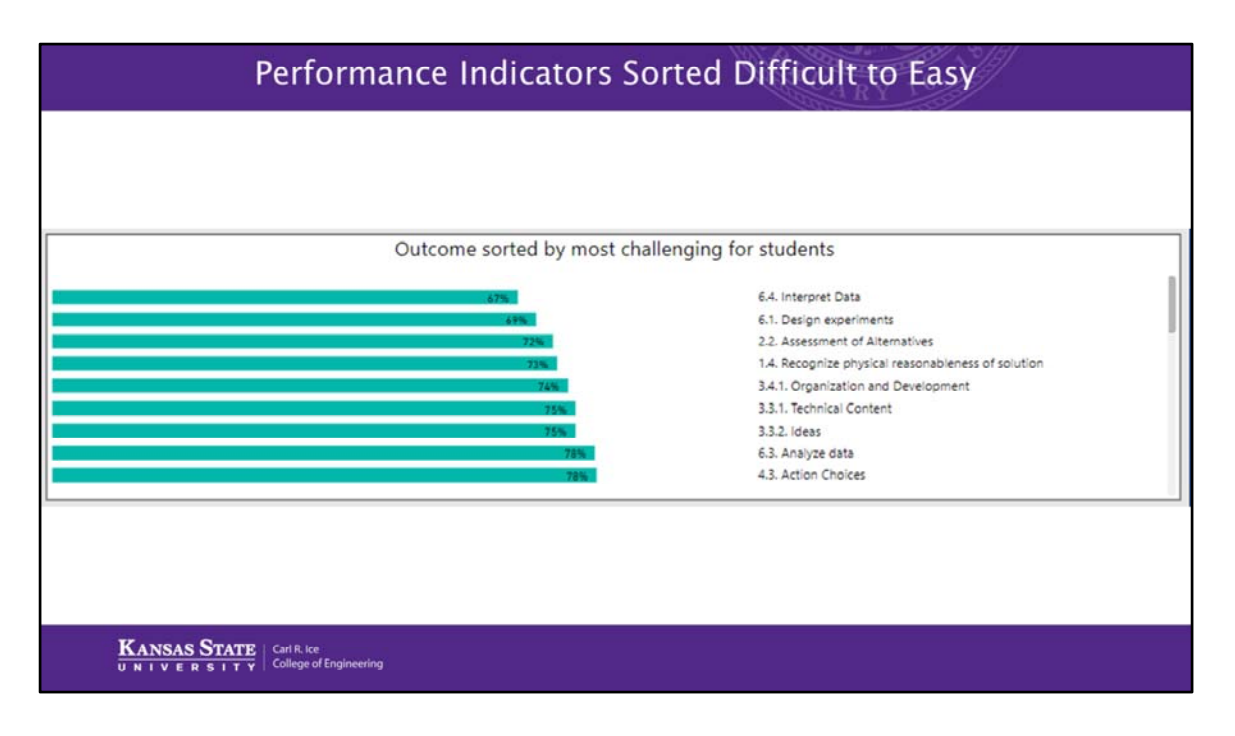

We provide a graph sorting all Performance Indicators from the most difficult for students to the highest achieved.

| # of Students Assessed in Courses Submitted                                                                                                    |             |           |           |           |           |           |           |            |           |          |           |
|----------------------------------------------------------------------------------------------------|-------------|-----------|-----------|-----------|-----------|-----------|-----------|------------|-----------|----------|-----------|
| Outcome and Criteria Assessed                                                                                                    | CHE 542 01R | CHE 542 A | CHE 542 8 | CHE 542 C | CHE 542 D | CHE 560 A | CHE 565 A | CHE 565 ZA | CHE 570 A | CHESTI A | CHE 571.8 |
| 1. An ability to identify, formulate, and solve complex engineering<br>problems by applying principles of engineering, science, and<br>mathematics                                                                                                    |             |           |           |           |           | 80        |           |            |           |          |           |
| Connection to Theory<br>Mathematical Expression                                                                                                    |             |           |           |           |           | 80<br>80  |           |            |           |          |           |
| Recognize physical reasonableness of solution                                                                                                    |             |           |           |           |           | 80        |           |            |           |          |           |
| <ul> <li>2. An ability to apply engineering design to produce solutions that<br/>meet specified needs with consideration of public health, safety, and<br/>wetfare, as well as global, cultural, social, environmental, and<br/>economic factors</li> </ul> |             |           |           |           |           | 80        | 190       | 1          |           | 36       | 38        |
| Application of engineering principles                                                                                                    |             |           |           |           |           | 80        |           |            |           | 35       | 38        |
| Assessment of Alternatives                                                                                                    |             |           |           |           |           | 80        |           |            |           | 35       | 38        |
| Consideration of design problem and boundaries                                                                                                    |             |           |           |           |           | 80        |           |            |           | 35       | 38        |
| Consideration of global, cultural, and societal factors<br>Consideration of Safety                                                                                                    |             |           |           |           |           | 80        | 186       | 1          |           | 17       | 36        |
| Health and environmental concerns                                                                                                    |             |           |           |           |           |           | 190       | 1          |           | 15       | 3.8       |
| Use of Modern Engineering Tools                                                                                                    |             |           |           |           |           | 80        |           |            |           | 35       | 38        |
| Valid Process Economics                                                                                                    |             |           |           |           |           | 80        |           |            |           | 35       | 38        |
| 3. an ability to communicate effectively with a range of audiences                                                                                                    | 65          | 37        | 38        | 35        | 17        |           |           |            |           |          |           |
| Fluency                                                                                                    | 05          | 36        | 38        | 14        | 16        |           |           |            |           |          |           |
| Ability to adjust communication to the audience                                                                                                    | 05          | 30        | 38        | 34        | 10        |           |           |            |           |          |           |
| Ability to answer questions following a technical presentation                                                                                                    | 05          | 20        | 20        | 24        | 17        |           |           |            |           |          |           |
| Ability to present information orally                                                                                                    | 05          | 30        | 30        | 24        | 1/        |           |           |            |           |          |           |
| Overalization and Development                                                                                                    | 45          | 24        | 10        | 24        | 10        |           |           |            |           |          |           |
| Technical Contract                                                                                                    | 46          | 30        | 20        | 24        | 10        |           |           |            |           |          |           |
| Uniza/Tana                                                                                                    | 45          | 20        | 10        | 10        | 47        |           |           |            |           |          |           |
| Word Choice                                                                                                    | 65          | 16        | 18        | 14        | 16        |           |           |            |           |          |           |
| Writing Conventions                                                                                                    | 65          | 36        | 37        | 35        | 16        |           |           |            |           |          |           |
| 4. An ability to recognize ethical and professional responsibilities in                                                                                                    |             |           |           |           |           |           |           |            | 76        | 34       | 38        |
| engineering situations and make informed judgments, which must<br>consider the impact of engineering solutions in global, economic,<br>environmental, and societal contexts                                                                                 |             |           |           |           |           |           |           |            |           |          |           |
| Action Choices                                                                                                    |             |           |           |           |           |           |           |            | 70        | 34       | 38        |
| Professional codes of conduct                                                                                                    |             |           |           |           |           |           |           |            | 76        |          |           |
| Recognize unethical situations                                                                                                    |             |           |           |           |           |           |           |            | 70        | 34       | 38        |
| Stakeholder identification                                                                                                    |             |           |           |           |           |           |           |            | 70        | 34       | 38        |
| <ol> <li>An ability to function effectively on a learn whose members.</li> </ol>                                                                                                    | 65          | 54        | 56        | 49        | 34        | 80        | 190       | 1          | 76        | 26       | 2.0       |

We provide tables indicating how many students are assessed each term for each Student Outcome and Performance Indicator in each selected course

|                                                                                                    |     | +  | # of | f St | ude | ents | Ass  | essed on Spec             | ific A | ssignment                              |                                                                |
|----------------------------------------------------------------------------------------------------|-----|----|------|------|-----|------|------|---------------------------|--------|----------------------------------------|----------------------------------------------------------------|
| Outcome and Criteria Assessed                                                                                                    | 1.1 | 12 | 1.4  | 2.1  | 2.2 | 23 2 | 4 25 | 2.5. Consideration of 5a5 | ey 2.6 | 2.7. Health and environmental concerns | 2.8. Consideration of global, cultural, and societal factors A |
| <ol> <li>An ability to identify, formulate, and solve complex engineering<br/>problems by applying principles of engineering. science. and<br/>mathematics</li> </ol>                                                                                                    | 80  | 80 | 80   |      |     |      | Τ    |                           |        |                                        |                                                                |
| Connection to Theory<br>Mothematical Economics                                                                                                    | 80  | -  |      |      | -   | -    | +    |                           | -      |                                        |                                                                |
| Researcher etc. sicklasses etc. af antidine                                                                                                    | -   | 00 | -    | -    | -   | -    |      |                           | -      |                                        |                                                                |
| ALCORNER PRISON PRISON | F   |    | 80   | 80   | 80  | 80 8 | 0 80 | 48                        | 80     | 48                                     | 43                                                             |
| welfare, as well as global, cultural, social, environmental, and economic<br>factors                                                                                                    |     |    |      |      |     |      |      |                           |        |                                        |                                                                |
| Application of engineering principles                                                                                                    |     |    |      |      |     | 80   |      |                           |        |                                        |                                                                |
| Assessment of Alternatives                                                                                                    |     |    |      |      | 80  |      |      |                           |        |                                        |                                                                |
| Consideration of design problem and boundaries                                                                                                    |     |    |      | 80   |     |      |      |                           |        |                                        |                                                                |
| Consideration of global, cultural, and societal factors                                                                                                    |     |    |      |      |     |      |      |                           |        |                                        | 43                                                             |
| Consideration of Safety                                                                                                    |     |    |      |      |     |      | 80   | 48                        |        |                                        |                                                                |
| Health and environmental concerns                                                                                                    |     |    |      |      |     |      |      |                           |        | 48                                     |                                                                |
| Use of Modern Engineering Tools                                                                                                    | _   |    |      |      |     |      | 10   |                           |        |                                        |                                                                |
| Valid Process Economics                                                                                                    |     |    |      |      |     |      |      |                           | 80     |                                        |                                                                |
| 3. an ability to communicate effectively with a range of audiences                                                                                                    | _   |    |      |      |     |      |      |                           |        |                                        |                                                                |
| Ruency                                                                                                    |     |    |      |      |     |      |      |                           |        |                                        |                                                                |
| Ability to adjust communication to the audience                                                                                                    |     |    |      |      |     |      |      |                           |        |                                        |                                                                |
| Ability to answer questions following a technical presentation                                                                                                    |     |    |      |      |     |      |      |                           |        |                                        |                                                                |
| Ability to present information orally                                                                                                    |     |    |      |      |     |      |      |                           |        |                                        |                                                                |
| ldeas                                                                                                    |     |    |      |      |     |      |      |                           |        |                                        |                                                                |
| Organization and Development                                                                                                    |     |    |      |      |     |      |      |                           |        |                                        |                                                                |
| Technical Content                                                                                                    | _   |    |      |      |     |      | _    |                           |        |                                        |                                                                |
| Voice/Tone                                                                                                    | _   |    |      |      |     |      | _    |                           |        |                                        |                                                                |
| Word Choice                                                                                                    |     |    |      |      |     |      |      |                           |        |                                        |                                                                |
| Writing Conventions                                                                                                    |     |    |      |      |     |      | _    |                           |        |                                        |                                                                |
| <ol><li>An ability to recognize ethical and professional responsibilities in</li></ol>                                                                                                    |     |    |      |      |     |      |      |                           |        |                                        |                                                                |
| engineering situations and make informed judgments, which must<br>consider the impact of engineering solutions in global, economic,<br>environmental, and societal contexts                                                                                                    |     |    |      |      |     |      |      |                           |        |                                        |                                                                |
| Action Choices                                                                                                    |     |    |      |      |     |      |      |                           |        |                                        |                                                                |
| Professional codes of conduct                                                                                                    |     |    |      |      |     |      |      |                           |        |                                        |                                                                |
| Recognize unethical situations                                                                                                    |     |    |      |      |     |      |      |                           |        |                                        |                                                                |
| Stakeholder identification                                                                                                    |     |    |      |      |     |      |      |                           |        |                                        |                                                                |
| Total                                                                                                    | 0.0 | 80 | 80   | 80   | 80  | 80 1 | 0 80 | 48                        | 80     | 48                                     | 43                                                             |

And tables indicating the assignments collecting data for each Performance Indicator and how many students were assessed each term.

| ← Assessment                                                                                                    | for Che                           | mical                 | Engine                        | ering                            |             |                    |  |  |
|----------------------------------------------------------------------------------------------------|-----------------------------------|-----------------------|-------------------------------|----------------------------------|-------------|--------------------|--|--|
| fatingTitle (groups)<br>Folder                                                                                                    | 1) Below State<br># of Students % | land 2)<br>Scores # 0 | Progressing to-<br>P Students | and Standard II)<br>N Scores + o | Vers Dupect | abigina<br>Soorina |  |  |
| <ol> <li>An ability to identify, formulate, and solve<br/>complex engineering proteims by applying<br/>principles of engineering, science, and</li> </ol>                                                                                                    |                                   | PROST NAME            |                               |                                  |             |                    |  |  |
| Harrison and The State                                                                                                    |                                   |                       |                               |                                  |             | 1100               |  |  |
| CT Carrentine to Treaty                                                                                                    |                                   | 1.0                   |                               |                                  |             | 100                |  |  |
| 1.4. Recognize physical resomablemess of<br>assurtion                                                                                                    |                                   |                       | 22                            | 20%                              | 17          | 27%                |  |  |
| <ol> <li>An addity to apply engineering design to<br/>produce solutions that meet specified needs<br/>with crassivation of public health, safety, and<br/>welfare, as well as global, calibrail, social,<br/>environmental, and examines factors.</li> </ol> |                                   |                       |                               |                                  |             |                    |  |  |
| 2.1. Consideration of design problem and<br>boundaries                                                                                                    |                                   |                       | 11                            | 104                              | 50          | 114                |  |  |
| 2.2. Assessment of Attematives                                                                                                    | 38                                | 24%                   | 7                             | 2%                               | 54          | 44%                |  |  |
| 2.3. Application of engineering principles                                                                                                    |                                   | - 14                  |                               | 274                              | 67          | 44%                |  |  |
| 2.4. Use of Modern Engineering Tools                                                                                                    | 4                                 | 2%                    | 3                             | 2%                               | 38          | 24%                |  |  |
| 2.5. Consideration of Safety                                                                                                    |                                   |                       | - 10                          | 10%                              | 137         | 47%                |  |  |
| 2.6 Valid Process Economics                                                                                                    |                                   |                       | 12                            | 2%                               | 101         | 60%                |  |  |
| 2.7. Health and environmental concerns                                                                                                    |                                   | 296                   | (約)                           | 15                               | 34          | 32%                |  |  |
| 2.6 Consideration of global, cultural, and<br>societal factors                                                                                                    |                                   |                       | 21                            | 2%                               | 91          | 41%                |  |  |
| 3. an ability to communicate effectively with a<br>range of authences                                                                                                    |                                   |                       |                               |                                  |             |                    |  |  |
| 3.1. Ability to present information orally                                                                                                    |                                   |                       | 2                             | 1%                               | 1           | 2%                 |  |  |
| <ol> <li>Ability to answer quantized following a<br/>technical presentation</li> </ol>                                                                                                    |                                   | 2%                    |                               | 10%                              |             | 12.0               |  |  |
| 3.3.1. Technical Content                                                                                                    |                                   |                       | e                             | 20%                              | 103         | 54%                |  |  |
| 332 3440                                                                                                    |                                   |                       | 47                            | 20%                              | 98          | 21%                |  |  |
| 3.4.1. Organization and Development                                                                                                    |                                   |                       | - 44                          | 25%                              | - 52        | 12%                |  |  |
| 141 Word Orace                                                                                                    |                                   |                       | 10                            | 1%                               | - 20        | 11%                |  |  |
| 141 mano                                                                                                    |                                   |                       | 14                            | 7%                               | 54          | 100                |  |  |
| 141 Mars Terr                                                                                                    |                                   |                       |                               | 100                              | 71          | 1.00               |  |  |
| 15 Ends to be an entered of the                                                                                                    |                                   |                       | - 10                          |                                  |             | 376                |  |  |
| 3.5. Apoly to adjust contraction to the                                                                                                    |                                   |                       |                               | 54                               |             | 100                |  |  |

PowerBI can provide a printable accumulative report of each Student Outcome and Performance Indicator for each assessed level of achievement

If there are other tables or graphs that your program needs, contact Mark Clarke.